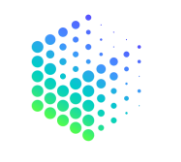

MOVESHELF\*

1

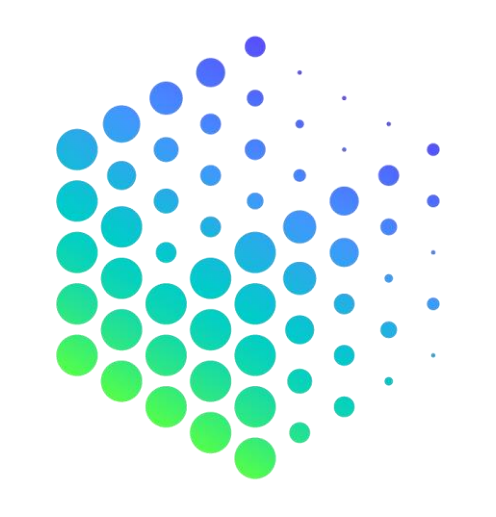

# $\mathsf{MOVESHELF}^{\texttt{*}}$

MANUAL

# **Questions?**

support@moveshelf.com

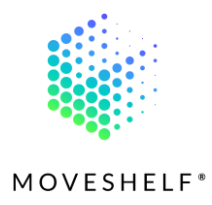

# Index

| Index                                           | 2  |
|-------------------------------------------------|----|
| 1. Terminology                                  | 5  |
| 2. Introduction                                 | 7  |
| 3. How to access Moveshelf                      |    |
| 3.1 Password login                              | 9  |
| 3.2 SSO Login <sup>(Optional)</sup>             |    |
| 3.3 Guest Login <sup>(Optional)</sup>           |    |
| 4. Viewing Moveshelf                            |    |
| 4.1 Interpretation of data                      |    |
| 4.1.1 Trial                                     | 13 |
| 4.1.3 Navigation menu                           | 15 |
| 4.2 Features                                    |    |
| 4.2.1 Video 2D/3D avatar                        | 16 |
| 4.2.2 Graphs                                    |    |
| 4.3 Subject Home Page                           |    |
| 4.3.1 Subject information <sup>(Optional)</sup> | 21 |

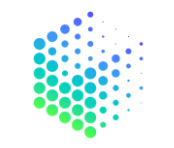

| MOV                                                           | ✓ E S H E L F ® |
|---------------------------------------------------------------|-----------------|
| 4.4 Share with others                                         |                 |
| 4.5 Account                                                   |                 |
| 4.5.1 Dashboard                                               |                 |
| 4.5.2 Help                                                    |                 |
| 5. Editing Moveshelf                                          |                 |
| 5.1 Create project                                            |                 |
| 5.1.1 Add members to your project <sup>(Optional)</sup>       |                 |
| 5.1.2 Delete projects                                         |                 |
| 5.2 Create subjects                                           |                 |
| 5.2.1 Add subject information <sup>(Optional)</sup> <b>30</b> |                 |
| 5.3 Add data to Moveshelf                                     |                 |
| 5.3.1 Manual workflow                                         |                 |
| 5.3.2 Moveshelf + ArQive <sup>(Optional)</sup>                |                 |
| 5.4 Features                                                  |                 |
| 5.4.1 Comparisons                                             |                 |
| 5.4.2 Create average                                          |                 |
| 5.4.3 Reorganize trials                                       |                 |

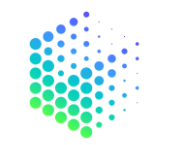

|                                                   | MOVESHELF® |
|---------------------------------------------------|------------|
| 5.4.4 Anonymize videos <sup>(Optional BETA)</sup> | 44         |
| 5.4.5 Longitudinal overview <sup>(Optional)</sup> | 46         |

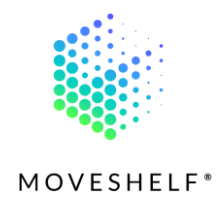

# 1. Terminology

| Application    | This is what we call our product: 'Moveshelf application'. In the user manual referred to as 'the          |
|----------------|----------------------------------------------------------------------------------------------------|
|                | application'.                                                                                              |
| Comparison     | A comparison is an overview of two or more trials, with or without reference data, where numeric data      |
|                | is combined and overlayed in graphs.                                                                       |
| Condition      | A condition is a state in which a subject has been recorded, e.g., barefoot, or with shoes. It can include |
|                | multiple trials.                                                                                           |
| Dashboard      | The dashboard holds an overview of all projects of which you are a member.                                 |
| Enterprise     | As a Moveshelf customer you have an 'Enterprise' account type, which gives you access to Moveshelf's       |
| customer       | application and all its released features as a user. Your account type is visible in your profile.         |
| Member         | A member is a user who has been granted access to a project. A member can have different roles:            |
|                | Admin, Editor or Viewer.                                                                                   |
| Project        | A project is a space where subjects and their data are stored, and where you can collaborate with the      |
|                | members of that project.                                                                                   |
| Reference data | Reference data is data that can be created within your project, based on (a selection of) your data and    |
|                | can be used to compare trials with e.g., data of healthy subjects.                                         |
| Role - Admin   | An admin is a member that has the rights to add others to a project, delete projects, edit data, and view  |
|                | data.                                                                                                    |
| Role - Editor  | An editor is a member that has the rights to edit and view data (e.g., lab operators).                     |
| Role - Viewer  | A viewer is a member that only has the right to view data (e.g., clinicians).                              |

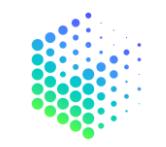

|         | MO                                                                                                    | VESHELF® |
|---------|----------------------------------------------------------------------------------------------------|----------|
| Session | A session is an overview of all recorded measurements done in one 'visit' of a subject. It can include |          |
|         | multiple conditions and trials.                                                                        |          |
| Trial   | A trial contains all data that was captured of a subject during one recording. It can include multiple |          |
|         | data types that have been recorded synchronously, e.g. C3D, video, forces and EMG.                     |          |
| User    | A user is a person of your organization who has an account on Moveshelf.                               |          |

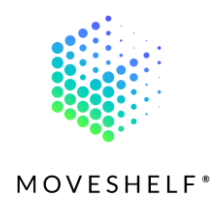

# 2. Introduction

Moveshelf integrates movement analysis tech with clinical systems so that you and your team can take better decisions, together. On <u>our website</u> we set forth the most important and distinguished properties of the Moveshelf application. This includes:

- Our ability to import all golden standard movement data types (and some more).
- A uniform workflow and interface in a web browser with interactive multi-media visualizations.
- Build insights within a subject to view progress over time, or compared to your own reference dataset.
- Dependent on the level of integration in your organization's IT system, uploading the data after capture can be automized and accessed from a simple URL from the patient file in your Electronic Health Record (EHR).
- A compliant data management flow to local national regulations (e.g., GDPR or HIPAA) and organization-specific information security protocols.

With Moveshelf, we aim to create more efficient workflows for both the movement laboratory operators who process the data and the medical staff who apply these insights in a treatment plan of their patients. Removing the boundaries of static movement databases and the adoption/integration of new measurement technologies in clinical setting, we envision that more patients with movement disorders can receive better and more personalized treatments.

In this user manual we explain how to work with Moveshelf. If your question is not answered after reading the manual, please feel free to send an email to support@moveshelf.com.

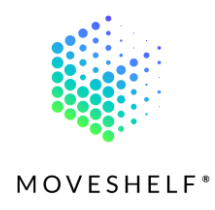

# 3. How to access Moveshelf

The Moveshelf application is customized for each of organization (customer) that we work with. This allows us to guarantee data security and organization specific preferences. Each organization has their own Moveshelf subdomain (<subdomain>.moveshelf.com) with their separate data storage, which is access controlled. Your organization's account is set up to only allow access to predefined email domains.

To access the Moveshelf application, click on the link you have received in your email or in the Electronic Health Record (EHR). This link will redirect you to all multi-media movement data of the subject in question. Before you can access this data, you will have to login on Moveshelf (see chapter 3. How to access Moveshelf). If you are already logged in and have access to the provided link, continue reading 4. Viewing Moveshelf to learn more about how to work on Moveshelf.

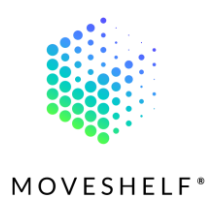

# 3.1 Password login

Login with your business email address and password you have signed up with.

#### Reset password

Did you forget your password? Click on **'Forgot password?'** to reset your password. You will receive an email within a few minutes to set a new password. Please also check your spam folder for the email.

#### • New to Moveshelf?

If you don't have access yet, please contact your Organization's Moveshelf admin to receive an invitation.

| LOC | GIN            | ×                |
|-----|----------------|------------------|
| em  | ail            |                  |
| pas | ssword         |                  |
|     |                | Forgot password? |
|     | REQUEST ACCESS | SIGN IN          |
|     |                |                  |

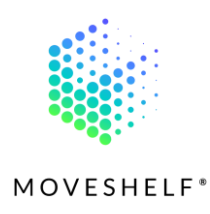

# 3.2 SSO Login<sup>(Optional)</sup>

SSO login is a Single Sign-On for enterprise customers using Microsoft Active Directory. Through SSO your organization is in control of access and editing/viewing rights for all employees. To login with SSO on Moveshelf you use the same credentials as you use for accessing Microsoft Outlook 365 and other software that your organization uses. This way, you are logged in to your Microsoft environment and you'll have automatic access to Moveshelf with only one click.

- Click on 'Login with Microsoft Active Directory' to login with your Microsoft account.
- If you want to login manually, click on 'Login with username and password or guest'.

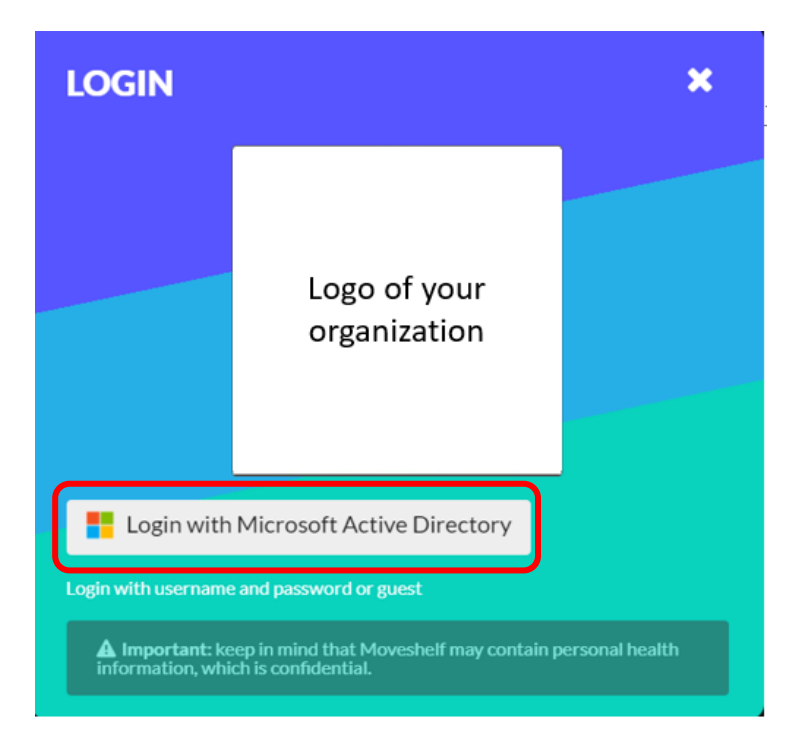

Optional feature: availability depends on how Moveshelf is configured for your organization

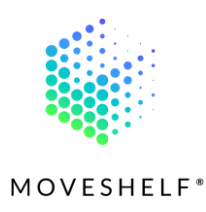

# 3.3 Guest Login<sup>(Optional)</sup>

A guest login can be created by Moveshelf as a way to give temporary access to a group of people. This feature is frequently used by participants in for example gait courses. Click on '**Guest login'** and insert a password you have received from your organization to access Moveshelf.

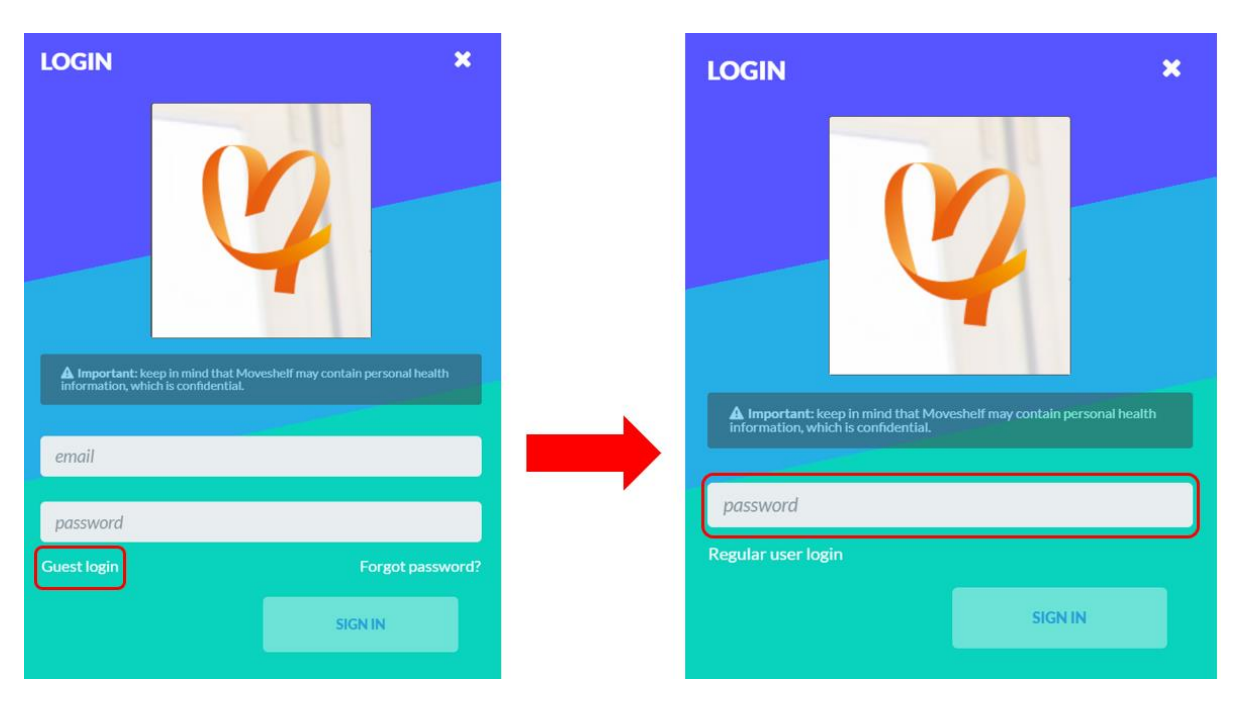

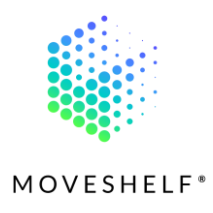

# 4. Viewing Moveshelf

# 4.1 Interpretation of data

The received link will direct you to all multi-media data of the subject in question. After clicking on the link you will land on a specific Moveshelf page. On this page you can easily switch between trials, conditions and sessions (please see chapter 4.1.3 Navigation menu), but if a numeric comparison is preferred, the operator will have created a comparison, please see chapter 4.1.2 Comparison.

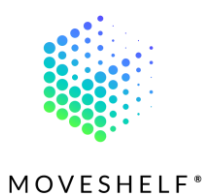

#### 4.1.1 Trial

A Moveshelf link can direct to a *Trial.* A trial contains all data that was captured of this subject during one recording. What is shown in this overview depends on the measurement equipment that was used and the lab operator's choice. For example, a trial can contain:

- 2D video
- 3D data (avatar)
- Kinematics
- Moments
- Powers
- EMG
- Force plates

Click on the headers of the data type you would like to view. Specifically, the 3D data can be found in the panel on the right side of the screen, if available for this trial.

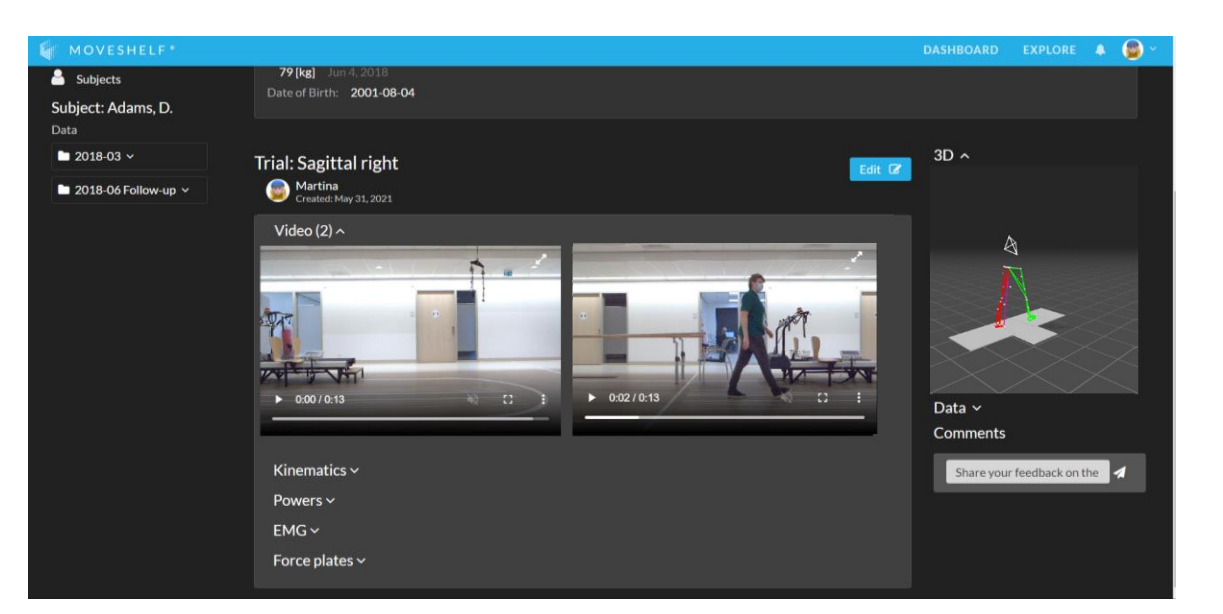

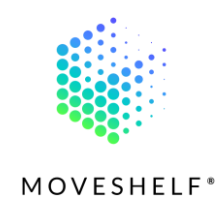

Sag li - 1 > Media

Edit 🕼

#### 4.1.2 Comparison

A Moveshelf link can direct to a *Comparison*. A comparison is an overview of two or more trials, where numeric data is combined and overlayed in graphs. The operator also could have prepared a comparison of the trial with reference data, like healthy age-matched peers or other. Under the header '**Data compared:**' you will see all trials and optional references that are included in this comparison.

To view the 2D video and/or 3D avatar of one of the trials, click on the trial name below the header 'Data compared:' (highlighted in the screenshot in green). The videos and/or 3D avatar will be shown on the right side of the page.

Comparison: Barefoot vs Shoes

• Click on 🕅 in the 2D video to go to the next video of the selected trial.

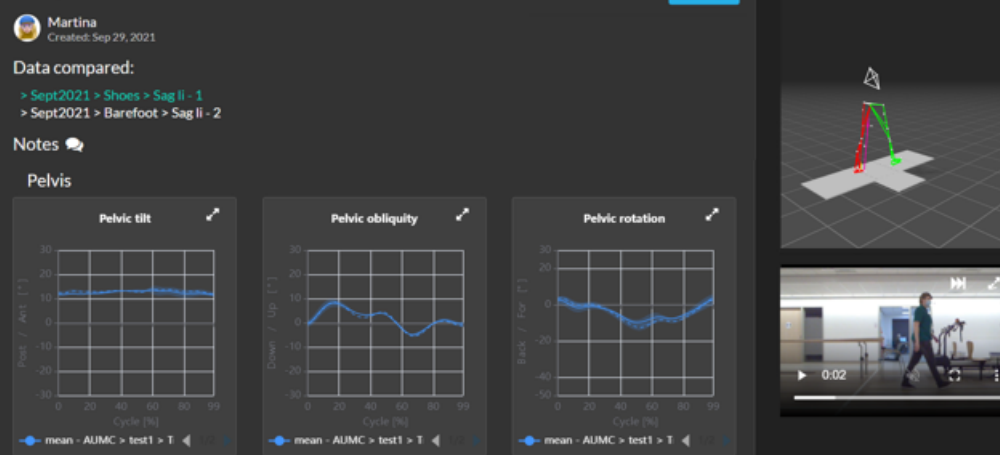

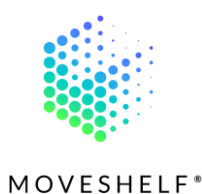

#### 4.1.3 Navigation menu

In the menu on the left side of the screen you can click on the session name. It will drop down and display all trials and conditions within this session. This menu will allow you to easily switch between trials of different conditions and sessions. However, comparisons can be more user friendly to visualize numeric differences between 2 or more trials. Under the header '**comparisons'** in the menu on

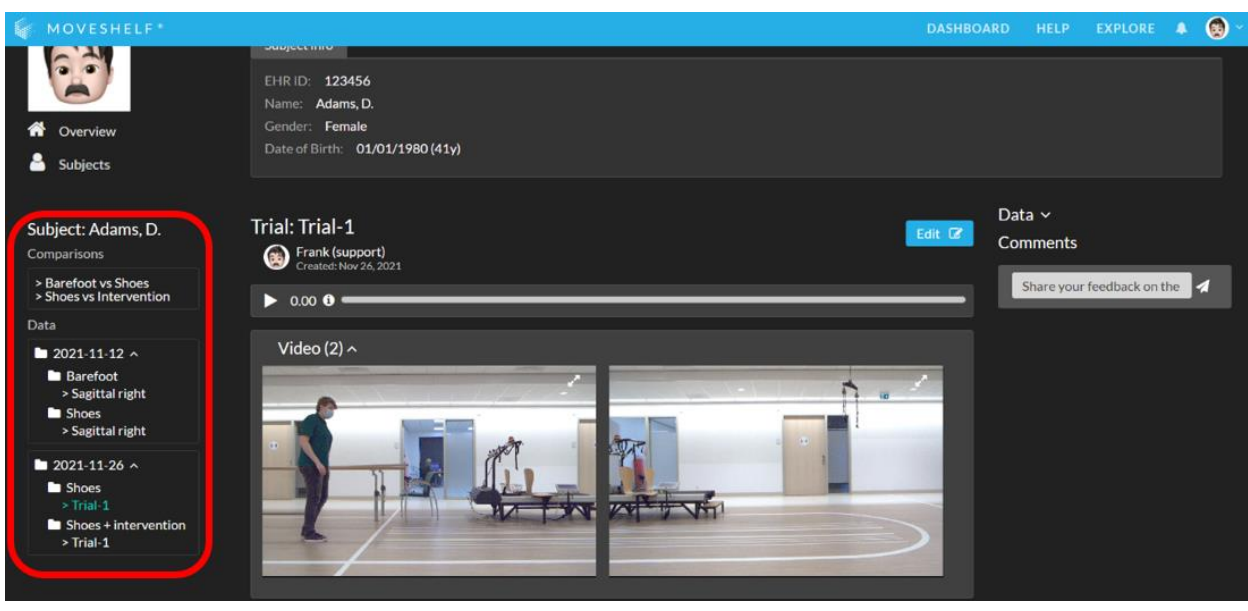

the left side of the screen you will find all comparisons that have been created for this subject.

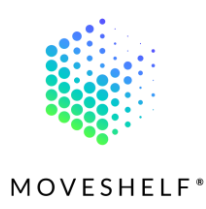

# 4.2 Features

#### 4.2.1 Video 2D/3D avatar

- All media can be played in sync using either:
  - 1. The time bar of the 3D viewer, when 3D data is present in the trial.

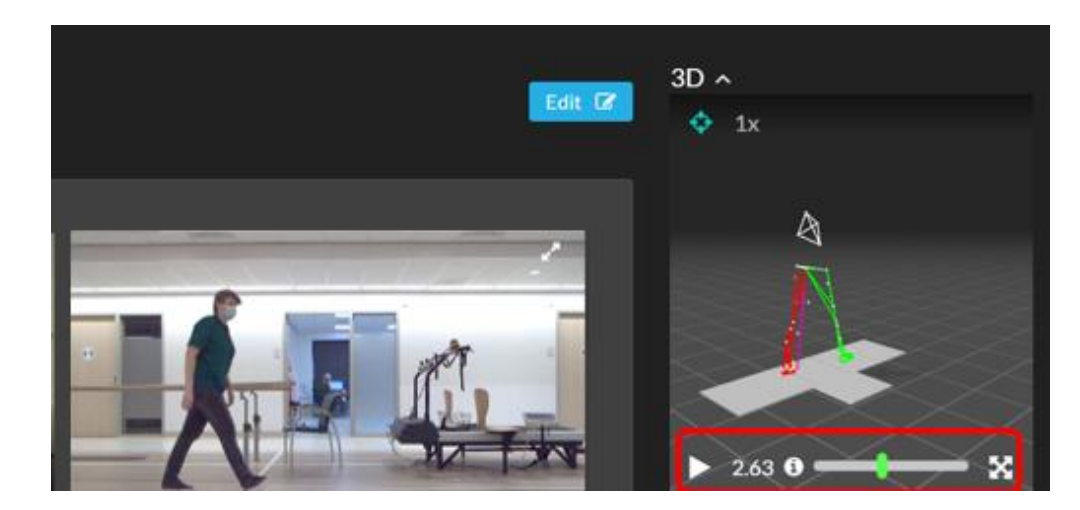

 The time bar on top of the page in case there are only videos present (next to optional numeric data), without 3D.

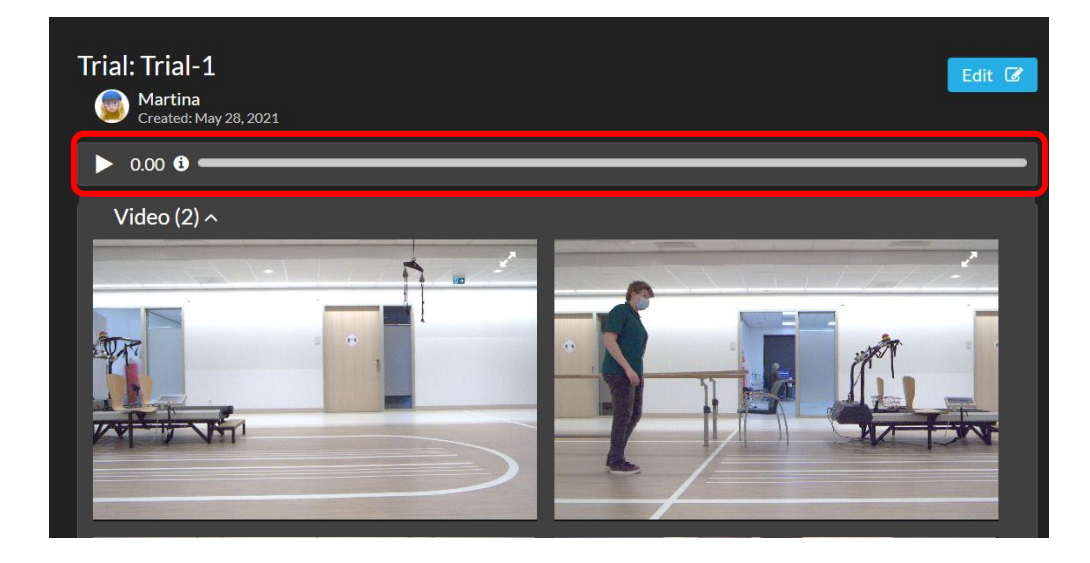

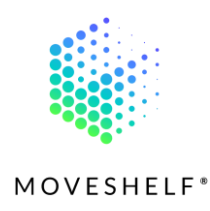

- Click on **C** to open a video in full screen full screen.
- Hover over the 1 in above mentioned time bars to view all playback and viewport controls.
  - 1. Playback controls:
    - **Tap** or **click** on time bar: jump to time
    - Shift + hover on time bar: jog
    - J or left-arrow: jump 20ms
    - L or right-arrow: jump +20ms
    - K or **spacebar**: play/pause
    - Shift + i: set selection start
    - Shift + o: set selection end
    - **Hold, then drag:** select region (if enabled)
    - **Double tap:** clear selection (if enabled)

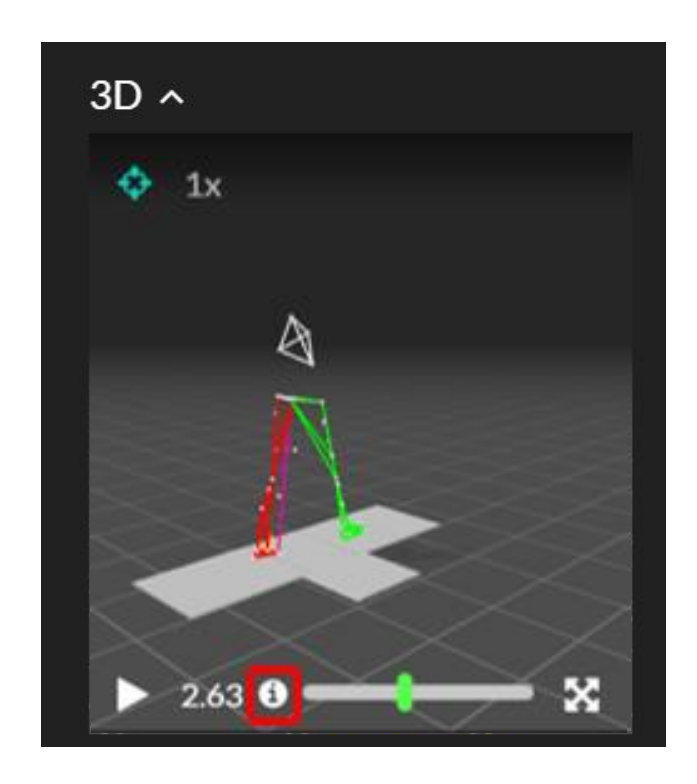

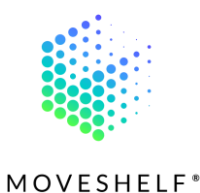

#### 2. Viewport controls:

- o Left click: orbit camera
- Right click: pan camera
- o Mouse wheel: zoom
- o **f:** toggle follow camera
- **Shift** + I: show/hide optical segments
- **Shift + m:** show/hide markers
- **Shift** + **h**: toggle GRF visualization
- **Shift** + >: show/hide markers trajectory
- **Shift + t:** show/hide technical mesh
- **Shift + f:** select next chart
- **Shift** + ): ortographic/perspective camera
- Shift + n: select next take

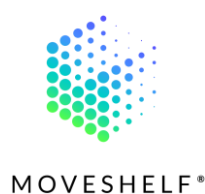

#### 4.2.2 Graphs

- The graphs and histograms are interactive. Hover over the curves and you will see the values of that point of the curve.
- Click the legend of a line below the graph to switch on/off this line (handy with a lot of gait cycles in a trial)
- Click on to open a graph or histogram in full screen.

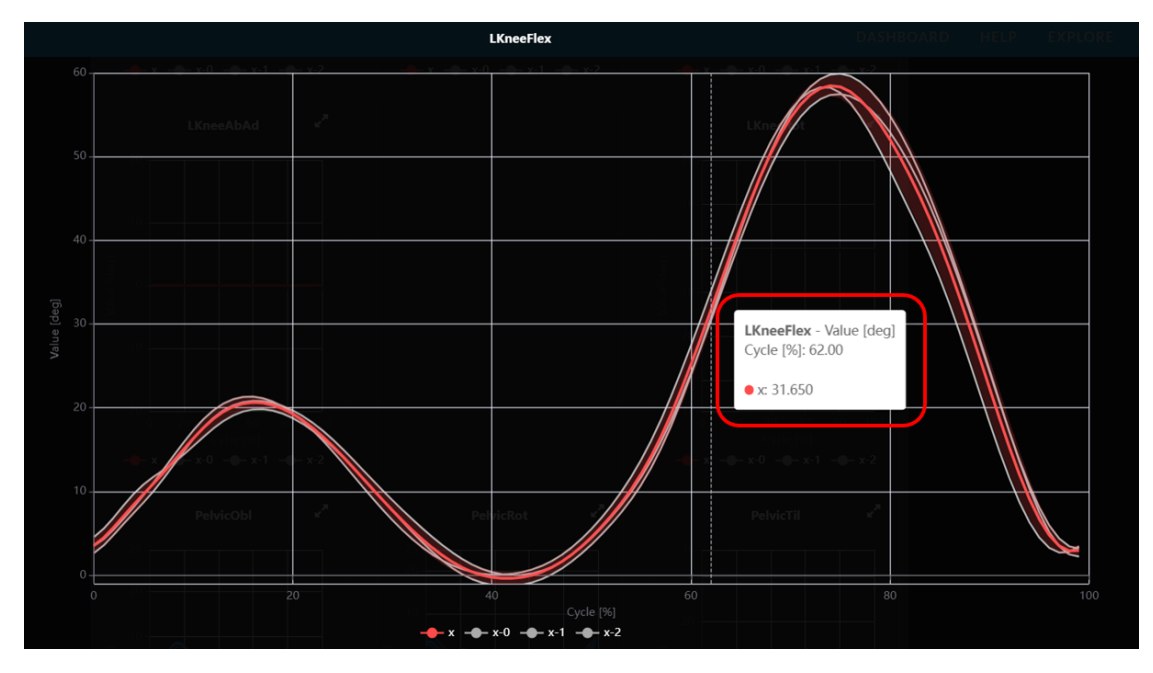

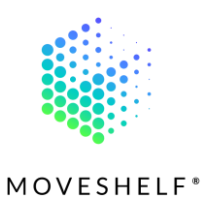

# 4.3 Subject Home Page

To see the history of a subject, click on the subject's name on top of the page. This will open an overview of all sessions that have been created for this subject. Every session has its own drop down menu. This menu includes all conditions and trials that have been captured. Click on a trial to navigate to it.

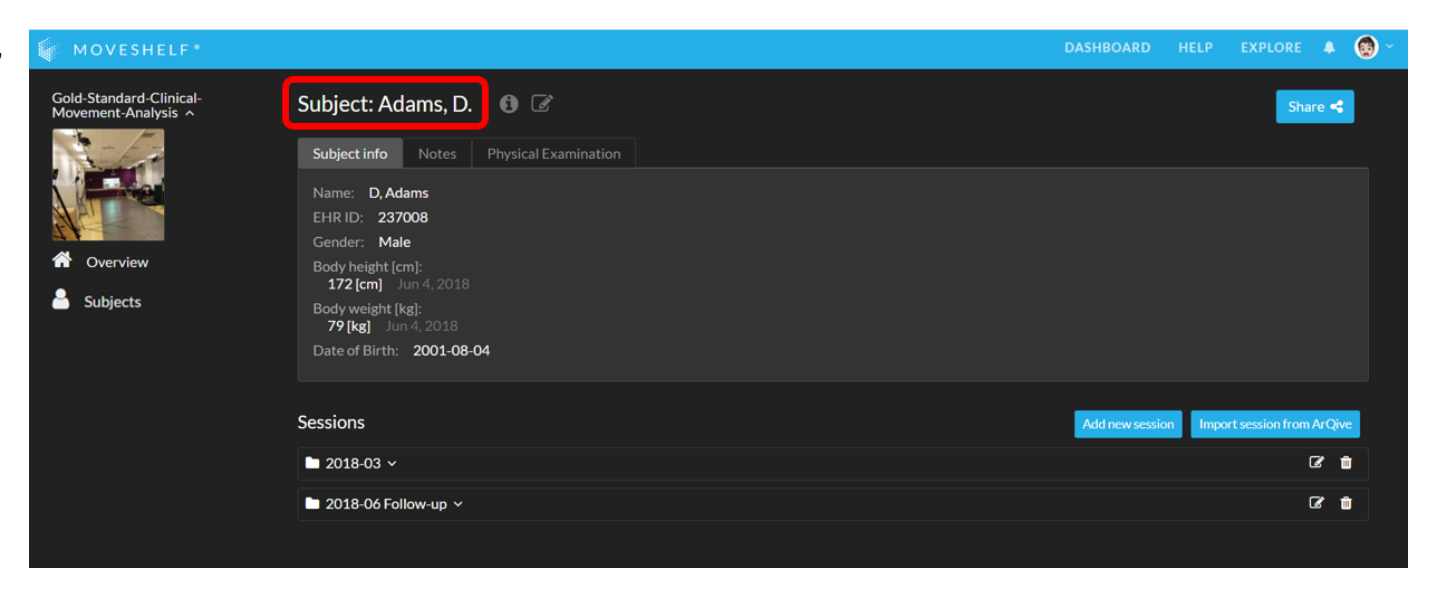

Note: an optional feature for Enterprises with an EHR integration is to produce a warning if you are navigating away from your subject, by clicking on Subjects in the left navigation menu e.g.. This feature is present for your organisation when you see a 'shield' icon next to the subject's name.

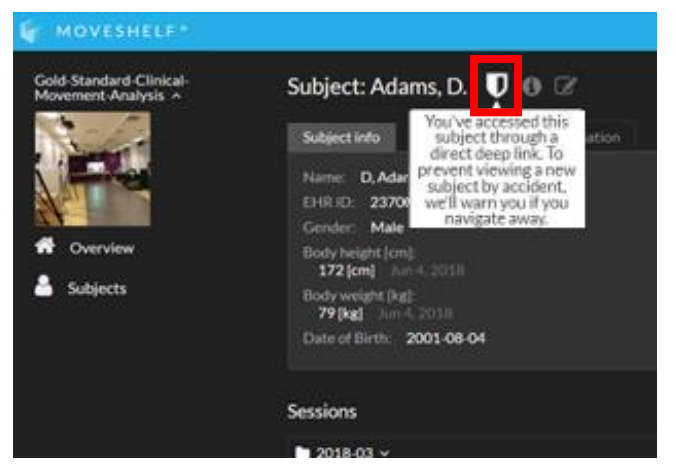

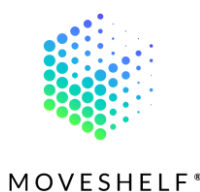

#### 4.3.1 Subject information<sup>(Optional)</sup>

In the subject home page subject information will be displayed.

- Click on '**Subject info'** to view the specific subject information.
- Click on 'Notes' to view the notes that are shared by the lab operator.
- Click on 'Physical examination' to see all

outcomes of the physical examination that has been done.

| 🙀 MOVESHELF*                                   |                                                                                                    | DASHBOARD    | HELP    | EXPLORE            | • 😟   |
|------------------------------------------------|----------------------------------------------------------------------------------------------------|--------------|---------|--------------------|-------|
| Gold-Standard-Clinical-<br>Movement-Analysis ^ | Subject: Adams, D. 🚯 🕼                                                                                                    |              |         | Shar               | •     |
| Overview     Subjects                          | Subject Info         Notes         Physical Examination           Name:         D, Adams           EHR ID:         237008           Gender:         Male           Body height [cm]:         172 [cm]           172 [cm]         Jun 4, 2018           Body weight [kg]:         79 [kg]           Jun 4, 2018         Date of Birth: |              |         |                    |       |
|                                                | Sessions                                                                                                    | Add new sets | ion Imp | ort session from A | vQive |
| ;<br>;                                         | ■ 2018-03 ~                                                                                                    |              |         | G                  | r 😐   |
|                                                | 🖿 2018-06 Follow-up 🗸                                                                                                    |              |         | G                  | r 😐   |
|                                                |                                                                                                    |              |         |                    |       |

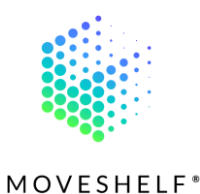

# 4.4 Share with others

You can share a Moveshelf link with others who have been granted access by your organization's settings.

- Click on **'Share'** to share a trial or comparison with others.
- Select 'Copy link' or click on 'Send email'.

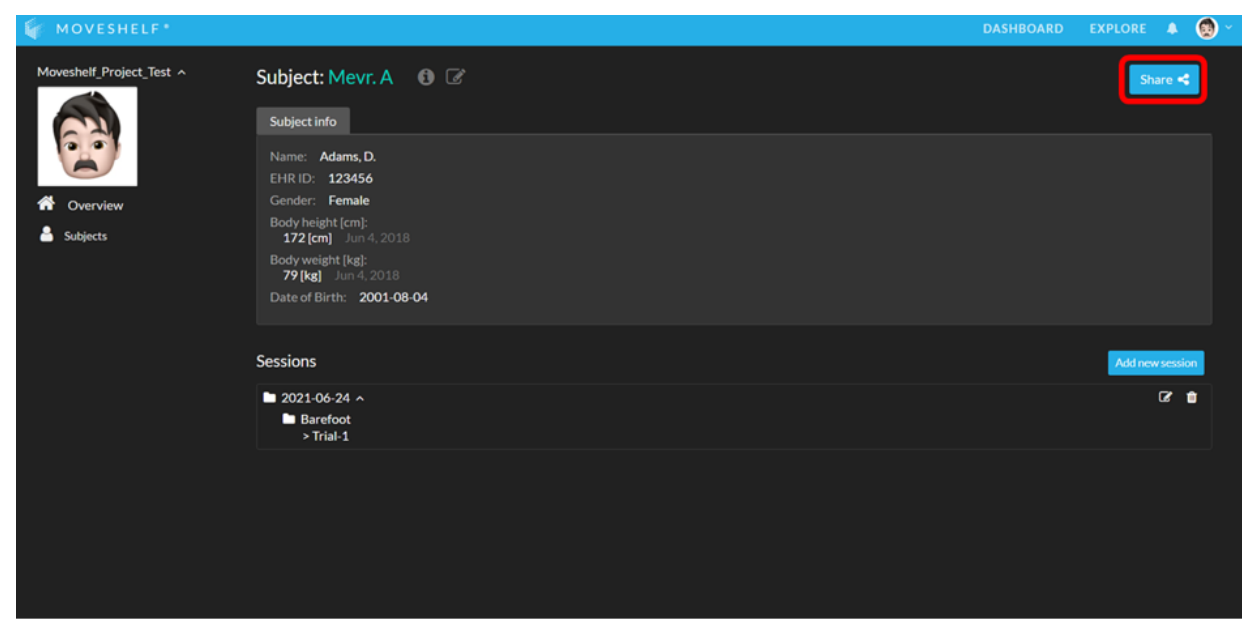

Note: Sharing the link is secure. Only people that have been granted access to this specific Moveshelf project can open the link.

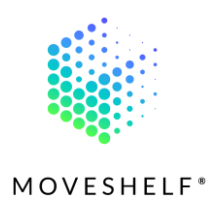

# 4.5 Account

#### 4.5.1 Dashboard

Every user has his own personal homepage, called '**Dashboard'**. Your dashboard holds an overview of all projects of which you are a member.

 Click on the Moveshelf logo or click on 'Dashboard' in the menu bar on top of the page to navigate to your personal overview.

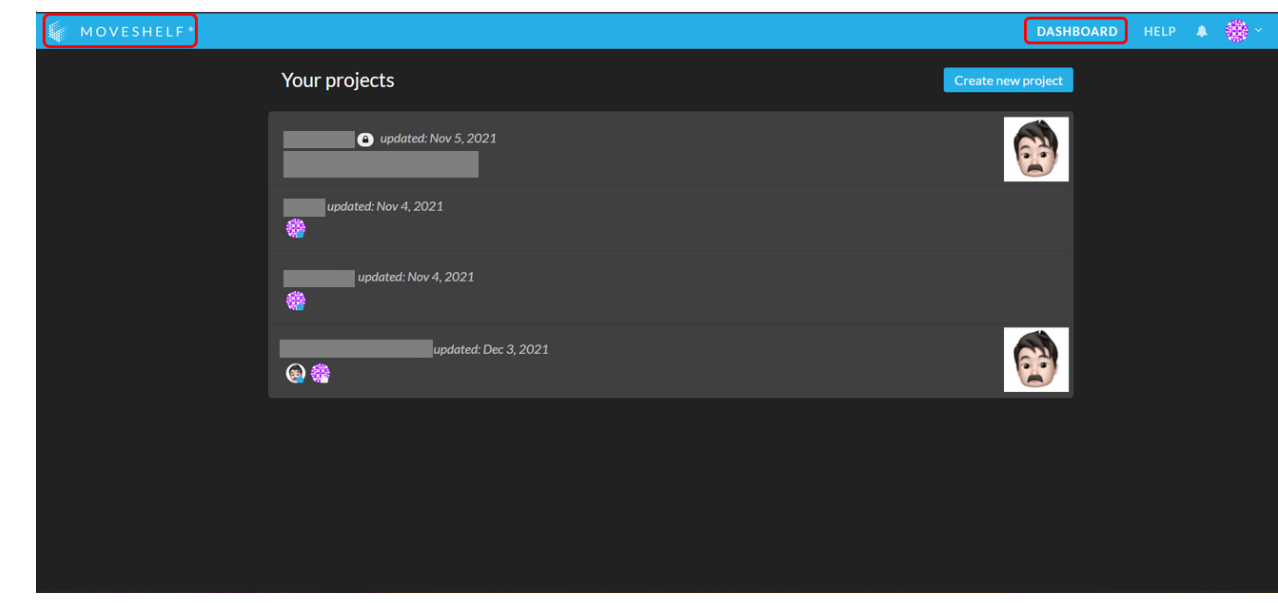

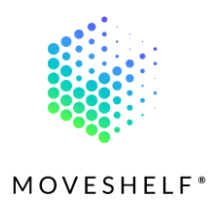

#### 4.5.2 Help

If you need help;

- Click on 'HELP' to open the manuals.
- Or send an email to: support@moveshelf.com

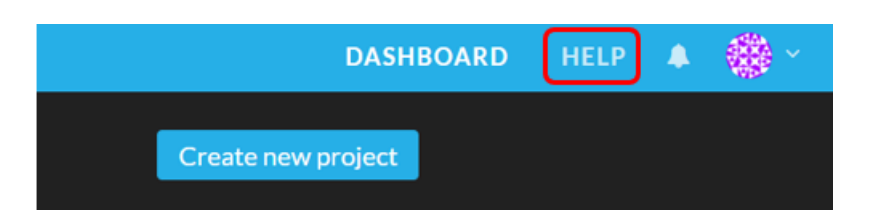

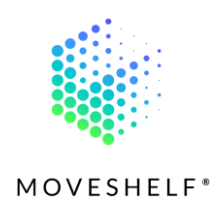

# 5. Editing Moveshelf

## 5.1 Create project

You can add new projects to your *Dashboard*. A project is a space where all your subjects and their data are stored, and where you collaborate with your team (members of your project). You can create multiple projects, for example to create separate databases and work with different teams.

 Click on 'Create new project' to add a new project to your Moveshelf dashboard.

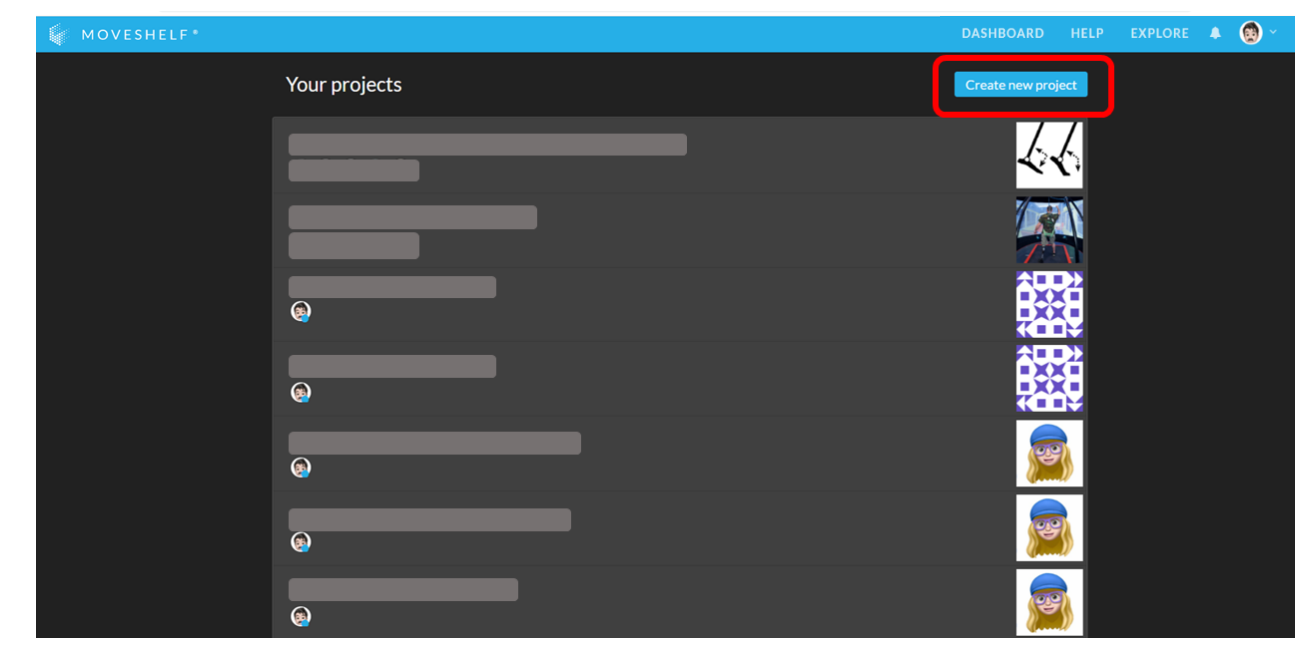

• Insert a project name, select your organization and click on '**Create**'. You are automatically an Admin in the projects that you create.

*Note: Every single project has his own private and separate space. This means that the data is only accessible for the people that are member of this project.* 

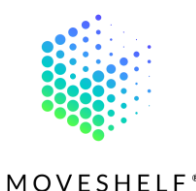

#### 5.1.1 Add members to your project<sup>(Optional)</sup>

A project can have multiple members, as a way to give access to its contents to a selected group of people. Only project Admins can add members to their project(s). Members can be given different roles (viewer, editor or admin).

- Click on 
   to add a member to your project.
- Insert a business email address or Moveshelf username, select a role, and click on 'Add'.

 Image: MOVESHELF\*
 Image: Moveshelf\_Project\_Test

 Image: Moveshelf\_Project\_Test
 Image: Moveshelf\_Project\_Test

 Image: Moveshelf\_Project\_Test
 Image: Moveshelf\_Project\_Test

 Image: Moveshelf\_Project\_Test
 Image: Moveshelf\_Project\_Test

 Image: Moveshelf\_Project\_Test
 Image: Moveshelf\_Project\_Test

 Image: Moveshelf\_Project\_Test
 Image: Moveshelf\_Project\_Test

 Image: Moveshelf\_Project\_Test
 Image: Moveshelf\_Project\_Test

 Image: Moveshelf\_Project\_Test
 Image: Moveshelf\_Project\_Test

 Image: Moveshelf\_Project\_Test
 Image: Moveshelf\_Project\_Test

 Image: Moveshelf\_Project\_Test
 Image: Moveshelf\_Project\_Test

 Image: Moveshelf\_Project\_Test
 Image: Moveshelf\_Project\_Test

 Image: Moveshelf\_Project\_Test
 Image: Moveshelf\_Project\_Test

 Image: Moveshelf\_Project\_Test
 Image: Moveshelf\_Project\_Test

 Image: Moveshelf\_Project\_Test
 Image: Moveshelf\_Project\_Test

 Image: Moveshelf\_Project\_Test
 Image: Moveshelf\_Project\_Test

 Image: Moveshelf\_Project\_Test
 Image: Moveshelf\_Project\_Test

 Image: Moveshelf\_Project\_Test
 Image: Moveshelf\_Project\_Test

 Image: Moveshelf\_Project\_Test
 Image: Moveshelf\_Project\_Test

 Image: Moveshelf\_Project\_Test
 Image: Moveshelf\_Pr

*Note: Email invites are limited to certain configured email domains for each organization.* 

|                | Admin | Editor | Viewer |
|----------------|-------|--------|--------|
| Add members    | Х     |        |        |
| Delete project | Х     |        |        |
| Edit data      | Х     | Х      |        |
| View data      | Х     | Х      | Х      |

Table 1. User roles and their viewing/editing rights

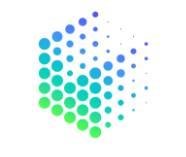

MOVESHELF

#### • Add a new member that does not has an account on Moveshelf (and your organization does not have SSO)

As an admin of a project you have the rights to add members to the project. To invite someone without an account on Moveshelf, insert the business email address, select a role and click on '**Add**'. The invited user will receive an email to activate their account. Please let this new member know that their account has been added to your project and provide them with a link to your Moveshelf project through email or point out that they can access the Moveshelf links in your EHR in case of an IT integration from now on, to help them get started.

#### Add a new member with SSO<sup>(Optional)</sup>

Insert the Microsoft Office 365 email address of the member you want to add to the project, select a role and click on '**Add'**. Note that this new member will not receive a notification in their outlook inbox. Please let this new member know that their account has been added to your project and provide them with a link to your Moveshelf project through email or point out that they can access the Moveshelf links in your EHR in case of an IT integration from now on.

#### Add a member that already has a Moveshelf account

If a person already has a Moveshelf account, you can choose to enter their email address or their Moveshelf username to add this member to a specific project. Insert the email address/username, select a role, and click on **'Add'**. Note that this new member will not receive a notification in their outlook inbox. Please let this new member know that their account has been added to your project and provide them with a link to your Moveshelf project through email or point out that they can access the Moveshelf links in your EHR in case of an IT integration from now on, to help them get started.

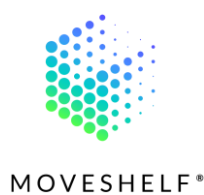

#### 5.1.2 Delete projects

Projects can be deleted by the project's Admin.

- Go to the project overview and click on '**Edit'**.
- Click on a to remove this project from your dashboard.
   If you delete this, all data of this project will also be deleted.

| WOVESHELF*               |                                                                                                    | DASHBOARD | EXPLORE | ۰ 🕲 |
|--------------------------|----------------------------------------------------------------------------------------------------|-----------|---------|-----|
| Moveshell_Project_Test A | Moveshelf_Project_Test<br>Control of the second second sec |           |         |     |
|                          | 🛞 🍪 🗢 Share < Edit 🕼                                                                                                    |           |         |     |
|                          | Description                                                                                                    |           |         |     |
|                          |                                                                                                    |           |         |     |
|                          | Public 🔍                                                                                                    |           |         |     |
|                          |                                                                                                    |           |         |     |
|                          | Dataset (1)                                                                                                    |           |         |     |

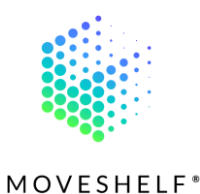

# 5.2 Create subjects

Populate a project manually by creating subjects. If your organization has a deep IT integration it is possible that this process is automated and does not require you to manually create subjects. Within a project, multiple subjects can be created:

- Click on **'Add new subject'** to create a new subject.
- Insert a subject ID and click on 'Add'.

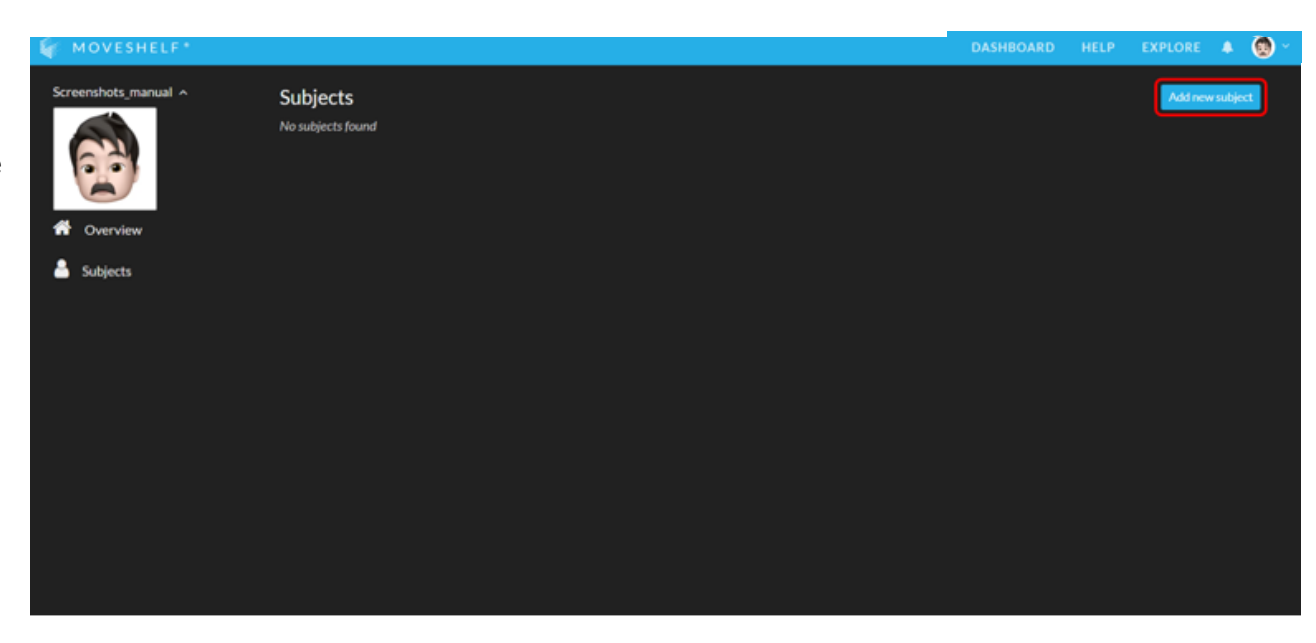

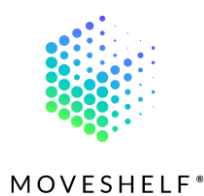

# 5.2.1 Add subject information<sup>(Optional)</sup>

If your organization is setup to allow for additional subject information,

click on to insert subject information. You can insert subject information in two different ways;

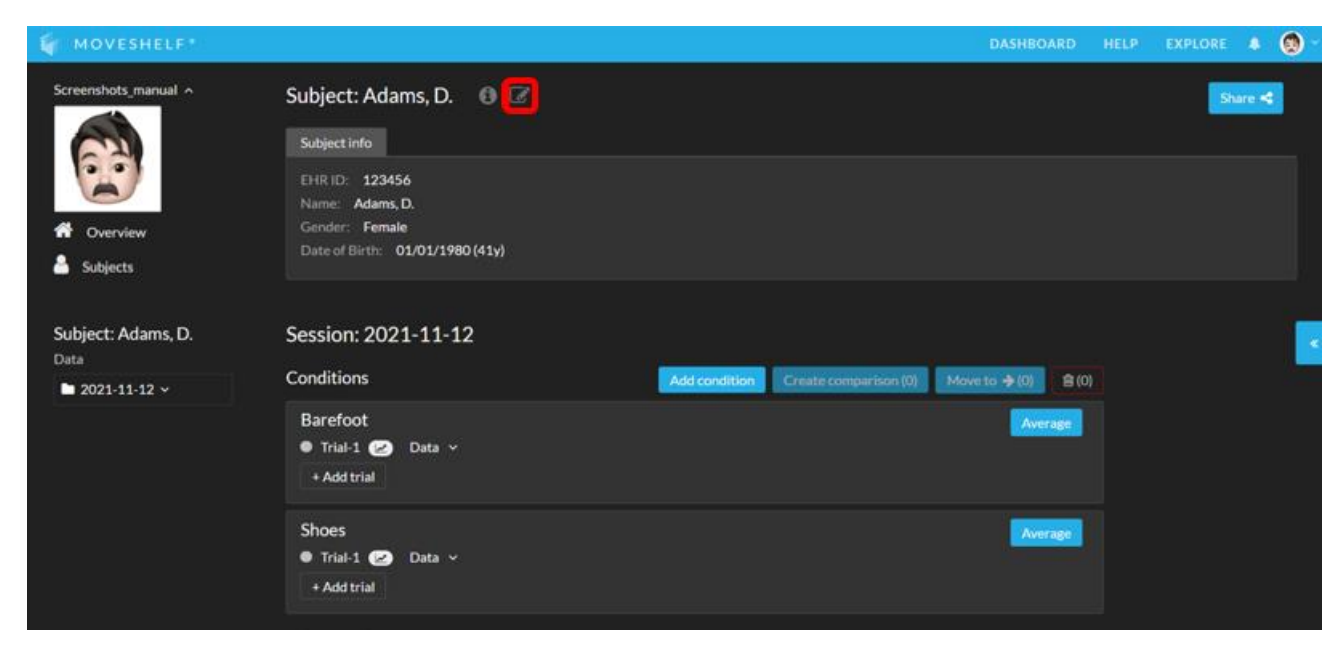

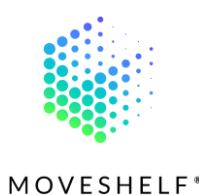

#### 1. Manually

- Fill in the form manually and click on '**Save'**.
- 2. Use the connection between Moveshelf and the Electronic Health Record (EHR) of your organization<sup>(Optional)</sup>
  - Search for the subject using EHR ID.
  - Click on to copy the subject
     information from the EHR to Moveshelf.
  - Click on 'Save' to save the subject information.

| 🕼 MOVESHELF*         |                                      |           |                    |          | EXPLORE 🌲 🔞 🕤 |
|----------------------|--------------------------------------|-----------|--------------------|----------|---------------|
| Screenshots_manual ^ | Subject: Adams, D. 🕼<br>Subject info | Save 😫    | Search in HL7 FHIR | Search Q | Share <       |
| Overview             | Name                                 |           |                    |          |               |
| Subjects             | Gender                               |           |                    |          |               |
|                      | Date of Birth                        | ~         |                    |          |               |
|                      | Diagnosis Add                        |           |                    |          |               |
|                      | Laterality of complaint Add          | ✓ dd-mm-j |                    |          |               |
|                      | Procedure Add                        | ✓ dd-mm-j |                    |          |               |
|                      | Body weight [kg] Add                 | dd-mm-j   |                    |          |               |
|                      |                                      |           |                    |          |               |

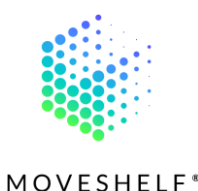

### 5.3 Add data to Moveshelf

#### 5.3.1 Manual workflow

Moveshelf has a subject oriented data structure. The structure looks like this: Sessions can be added to a subject. Within each session, conditions can be defined and trials can be uploaded and categorized in these conditions.

#### Add session

- Click on 'Add new session' to add a new measurement session.
- Insert a session name and click on 'Add'. Example of a session name can be the date of measurement, or the date and a follow up mention (e.g. "2021-11-29 3month post-op").

| 🙀 MOVESHELF*          |                                                                                               | DASHBOARD | HELP | EXPLORE | . 🕲            |  |
|-----------------------|-----------------------------------------------------------------------------------------------|-----------|------|---------|----------------|--|
| Screenshots, manual A | Subject: Adams, D. 🕑 🕼<br>Subject Info<br>EHR ID: 123456<br>Name: Adams, D.<br>Gender: Female |           |      | Sha     | re <b>&lt;</b> |  |
| Subjects              | Sessions No sessions have been created for this subject                                       |           |      | Addnew  |                |  |
|                       |                                                                                               |           |      |         |                |  |

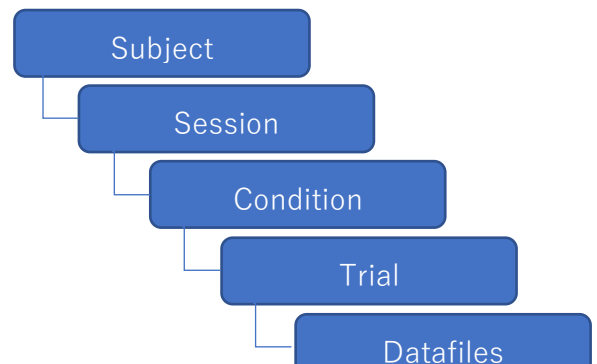

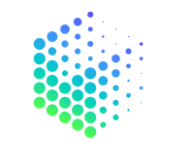

MOVESHELF\*

#### Add condition

- Click on **'Add condition'** to add a new condition to this session.
- Insert a condition name (e.g., barefoot, intervention or clinical test) and click on 'Add'.

| 🙀 MOVESHELF*         |                                                                                        |                                     | DASHBOARD HEL       | .P EXPLORE 🜲 🔞 🕤 |
|----------------------|----------------------------------------------------------------------------------------|-------------------------------------|---------------------|------------------|
| Screenshots_manual ^ | Subject: Adams, D. 🕚 🖉                                                                 |                                     |                     | Share 🧲          |
| A Overview           | EHR ID: 123456<br>Name: Adams, D.<br>Gender: Female<br>Date of Birth: 01/01/1980 (41y) |                                     |                     |                  |
| Subject: Adams, D.   | Session: 2021-11-12                                                                    |                                     |                     |                  |
| Data                 | Conditions                                                                             | Add condition Create comparison (0) | Move to 🔶 (0) 🔒 (0) |                  |
|                      | Other sessions                                                                         |                                     |                     |                  |
|                      |                                                                                        |                                     |                     |                  |
|                      |                                                                                        |                                     |                     |                  |
|                      |                                                                                        |                                     |                     |                  |

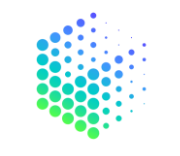

**MOVESHELF**\*

#### Add trials

- The first trial is automatically shown when you have added a condition. In one trial you can upload different types of data that belong to one, synchronized capture (e.g. c3d and video). Different captures should be uploaded as separate trials.
- Click on '+ Add trial' to add more trials within one condition.

| 🙀 MOVESHELF*          |                                                                                                | DASHBOARD HELP             | EXPLORE 🌲 🔞 |
|-----------------------|------------------------------------------------------------------------------------------------|----------------------------|-------------|
| Screenshots_manual ^  | Subject: Adams, D. 🚯 🕼                                                                         |                            | Share •\$   |
| Overview     Subjects | EHRID: 123456<br>Name: Adams, D.<br>Gender: Female<br>Date of Birth: 01/01/1980 (41y)          |                            |             |
| Subject: Adams, D.    | Session: 2021-11-12                                                                            |                            |             |
| ■ 2021-11-12 ~        | Conditions Add condition Create compariso                                                      | on (0) Move to → (0) 🖹 (0) |             |
|                       | Barefoot<br>● Trial-1 Data ^<br>Drag and drop or click to upload videos, supported or raw data | Average                    |             |
|                       | + Add trial<br>Other sessions                                                                  |                            |             |

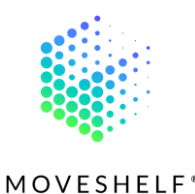

#### Upload data

- Upload data in a trial by dragging and dropping it from your file explorer or click and upload. The files will show up underneath the trial in 'Available data'.
  - While uploading you will see a green bar next to each file.
     Please do not leave the page while the green bar is still visible.
  - $\circ$  Once uploading is complete,

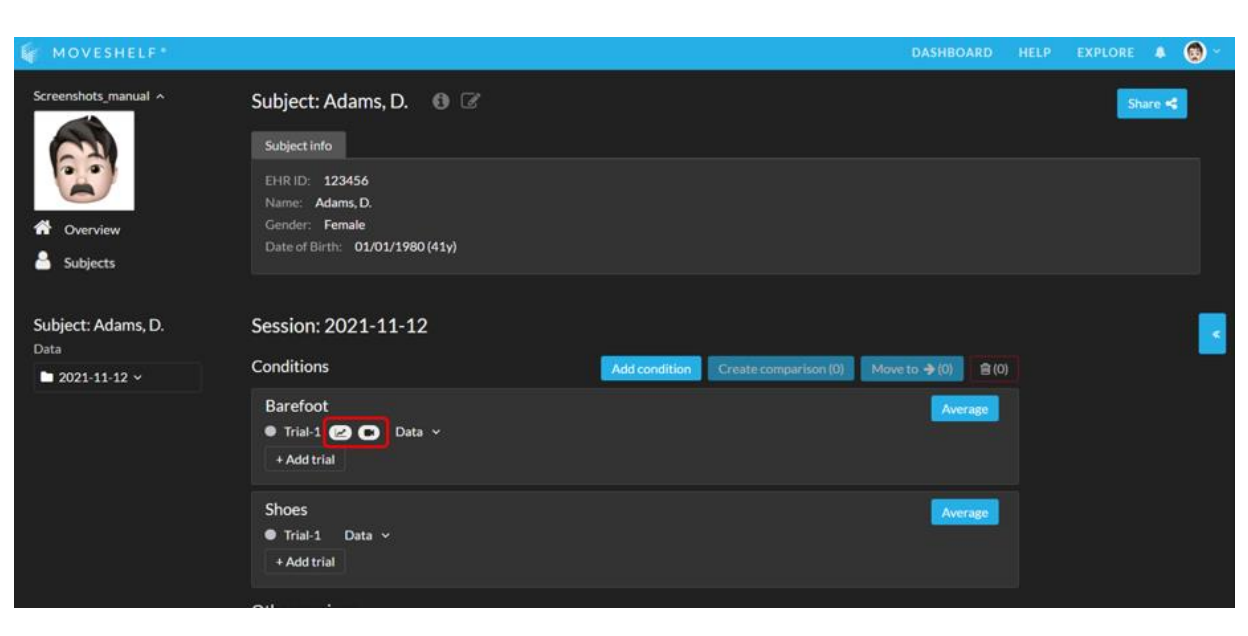

an orange bar will appear to indicate the processing of the data. It is safe to navigate again to other pages as this is a process that is performed in the backend and will not be disturbed by navigating away from the page.

• After processing is done, Moveshelf will show what kind of data is uploaded in the trial, using different icons (e.g. graphs, video). Now your trial is available for viewing and editing.

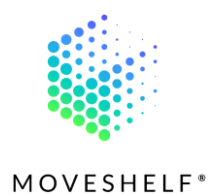

- Click on '+ Add trial' to add more trials within one condition.
- Click on to remove files from a trial.

| WOVESHELF*                                         |                                                                                        |                    |                     | DASHBOAI     | RD HELP      | EXPLORE | . ( |
|----------------------------------------------------|----------------------------------------------------------------------------------------|--------------------|---------------------|--------------|--------------|---------|-----|
| <ul> <li>✓ Overview</li> <li>▲ Subjects</li> </ul> | EHR ID; 123456<br>Name: Adams, D.<br>Gender: Female<br>Date of Birth: 01/01/1980 (41y) |                    |                     |              |              |         |     |
| <b>Subject: Adams, D.</b><br>Data                  | Session: 2021-11-12                                                                    | Add coordination   | Costs computing (0) | Maurice 2/01 | 2/01         |         |     |
| ■ 2021-11-12 ~                                     | Barefoot<br>• Trial-1 • Data ^                                                         |                    |                     | Avera        | <b>B</b> (0) |         |     |
|                                                    | Drag and drop or click to upload videos, sup<br>Available data<br>+ Add trial          | ported or raw data |                     |              |              |         |     |
|                                                    | Other sessions                                                                         |                    |                     |              |              |         |     |

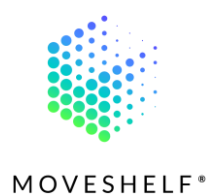

### Edit trial name

 If you are on the trial page, you can change the trial name by clicking on 'Edit'.

| MOVESHELF*                                         |                                                                                        | DASHBOA | RD HELP                    | EXPLORE 🐥 🧐       |
|----------------------------------------------------|----------------------------------------------------------------------------------------|---------|----------------------------|-------------------|
| Screenshots_manual A                               | Subject: Adams, D. 🚯 🧭                                                                 |         |                            | Share <           |
| <ul> <li>A Overview</li> <li>▲ Subjects</li> </ul> | EHR ID: 123456<br>Name: Adams, D.<br>Gender: Female<br>Date of Birth: 01/01/1980 (41y) |         |                            |                   |
| Subject: Adams, D.<br>Data                         | Trial: Trial-1  Frank (support) Created: Nov 12, 2021                                  | Edit 🔽  | 3D ~<br>Data ~<br>Comments |                   |
| 2021-11-12 \$                                      | Video (3) ^                                                                            |         | Share your                 | feedback on the I |
|                                                    |                                                                                        |         |                            |                   |
|                                                    |                                                                                        |         |                            |                   |

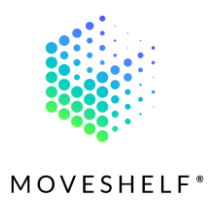

#### 5.3.2 Moveshelf + ArQive<sup>(Optional)</sup>

There is an automatic workflow created for customers who are working with ArQive and the Moveshelf application. Just below, you will see an overview of the workflow.

The organization exports movement data to their ArQive database

Moveshelf receives an automated message from ArQive that there is new data available Moveshelf loads the new data from the ArQive database and uploads this on Moveshelf

The only manual step in this workflow is to add the captured data to ArQive. Subjects, sessions, conditions and trials are automatically populated from the (meta)data in ArQive and the uploaded files.

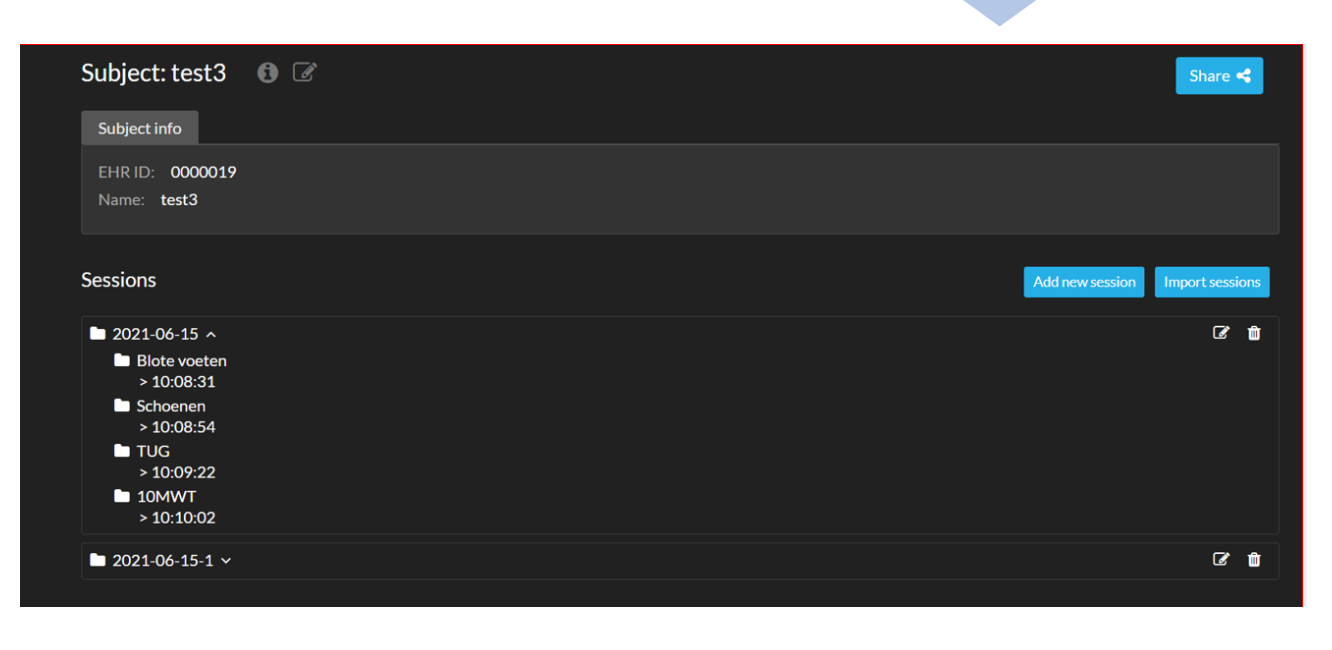

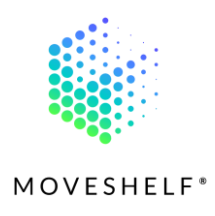

# 5.4 Features

#### 5.4.1 Comparisons

#### Create comparison

- Click on the subject's name to navigate to the subject home page and click on of a session to start the process for creating a comparison between different trials.
- Select the trials you want to compare and click on 'Create comparison'.

| MOVESHELF *                      |                                                                                        |               |                       | DASHBOARD          | HELP | EXPLORE | • @   | ) ~ |
|----------------------------------|----------------------------------------------------------------------------------------|---------------|-----------------------|--------------------|------|---------|-------|-----|
| Screenshots_manual ^             | Subject: Adams, D. 🕚 🗭                                                                 |               |                       |                    |      | Sh      | ire 🗲 |     |
| Overview                         | EHR ID: 123456<br>Name: Adams, D.<br>Gender: Female<br>Date of Birth: 01/01/1980 (41y) |               |                       |                    |      |         |       |     |
| Subjects Subject: Adams, D. Data | Session: 2021-11-12                                                                    |               |                       |                    |      |         |       | <   |
| <b>a</b> 2021-11-12 ~            | Conditions                                                                             | Add condition | Create comparison (2) | Move to ⇒ (2) 🔒 (2 | 2)   |         |       |     |
|                                  | Barefoot<br>● Trial-1 😢 💌 Data ∨<br>+ Add trial                                        |               |                       | Average            |      |         |       |     |
|                                  | Shoes<br>Trial-1 Data ~<br>+ Add trial                                                 |               |                       | Average            |      |         |       |     |
|                                  |                                                                                        |               |                       |                    |      |         |       |     |

40

#### MOVESHELF

#### Add reference data

 Within your comparison, click on 'Edit' to add reference data. Reference data can be created within your project, based on (a selection of) your data. It is possible to have multiple reference datasets in one project, like age grouped or matched by movement disorder e.g.

#### Edit comparison

Click on 'Edit' within the comparison to add notes to the

comparison at the bottom of the edit options. You can also change the name of the comparison on top of the screen when in editing mode.

#### Note:

1. You can compare trials within one condition, between different conditions or between different sessions of the same subject.

2. You can compare 2 or more trials.

*3. The comparison name has a limited amount of characters you can use. When the interface does not create your comparison, try making the name of your comparison shorter.* 

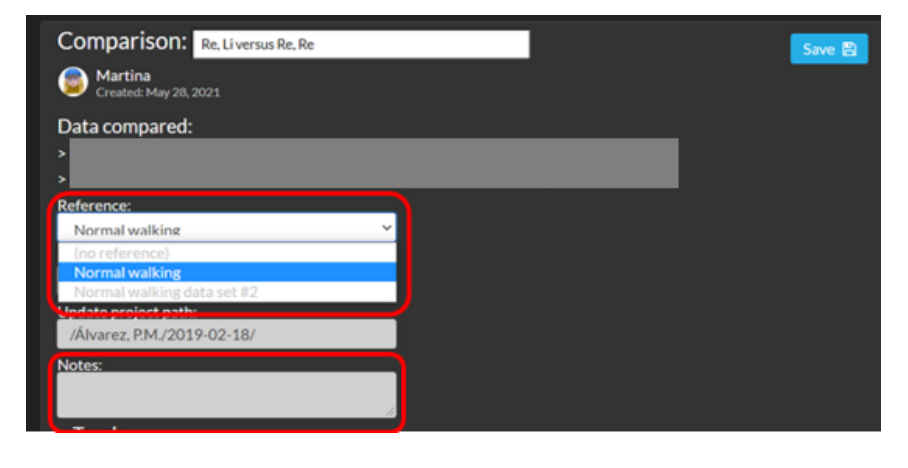

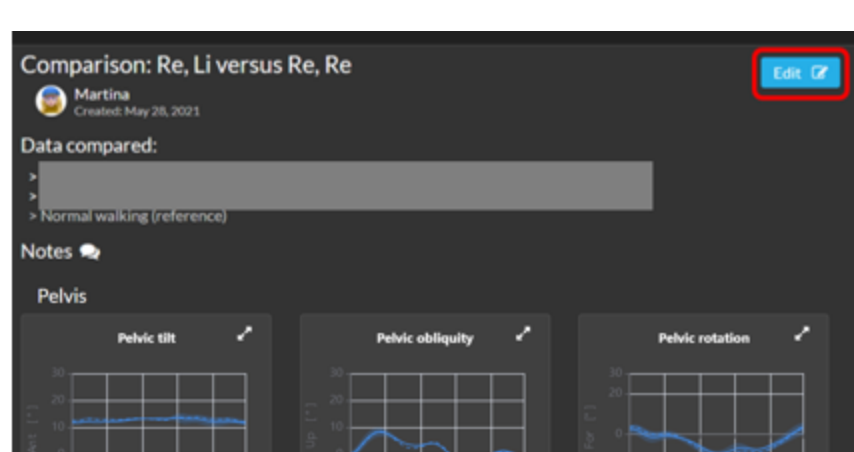

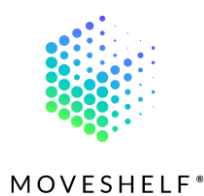

#### 5.4.2 Create average

#### Calculate average

- Go to the subject home page and click on to go in editing mode and start the process for creating an average over several trials within one condition.
- Select all trials you want to average and click on **'Average'**.

| MOVESHELF*                 |                                                                                        |                                     | DASHBOARD     | HELP | EXPLORE | * 🕲 · |
|----------------------------|----------------------------------------------------------------------------------------|-------------------------------------|---------------|------|---------|-------|
| Screenshots_manual ^       | Subject: Adams, D. 🚯 <table-cell></table-cell>                                         |                                     |               |      | Shi     | re <  |
| Cverview Subjects          | EHR ID: 123456<br>Name: Adams, D.<br>Gender: Female<br>Date of Birth: 01/01/1980 (41y) |                                     |               |      |         |       |
| Subject: Adams, D.<br>Data | Session: 2021-11-12                                                                    |                                     |               |      |         |       |
| ► 2021-11-12 ×             | Conditions<br>Barefoot<br>Trial-1 🕑 🗈 Data ~<br>+ Add trial                            | Add condition Create comparison (2) | Move to → (2) |      |         |       |
|                            | Shoes<br>Trial-1 Data ~<br>+ Add trial                                                 |                                     | Average       |      |         |       |
|                            | Othersterio                                                                            |                                     |               |      |         |       |

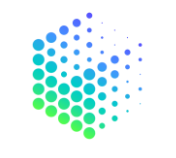

**MOVESHELF**<sup>®</sup>

#### Add average to a comparison

You can now add the calculated average to a comparison. Please note that for now, an average is added to the comparison similar to a reference set.

- Open the comparison and click on 'Edit'.
- Open the drop-down Reference menu and add the average as reference data to the comparison.
- Click on 'Save'.

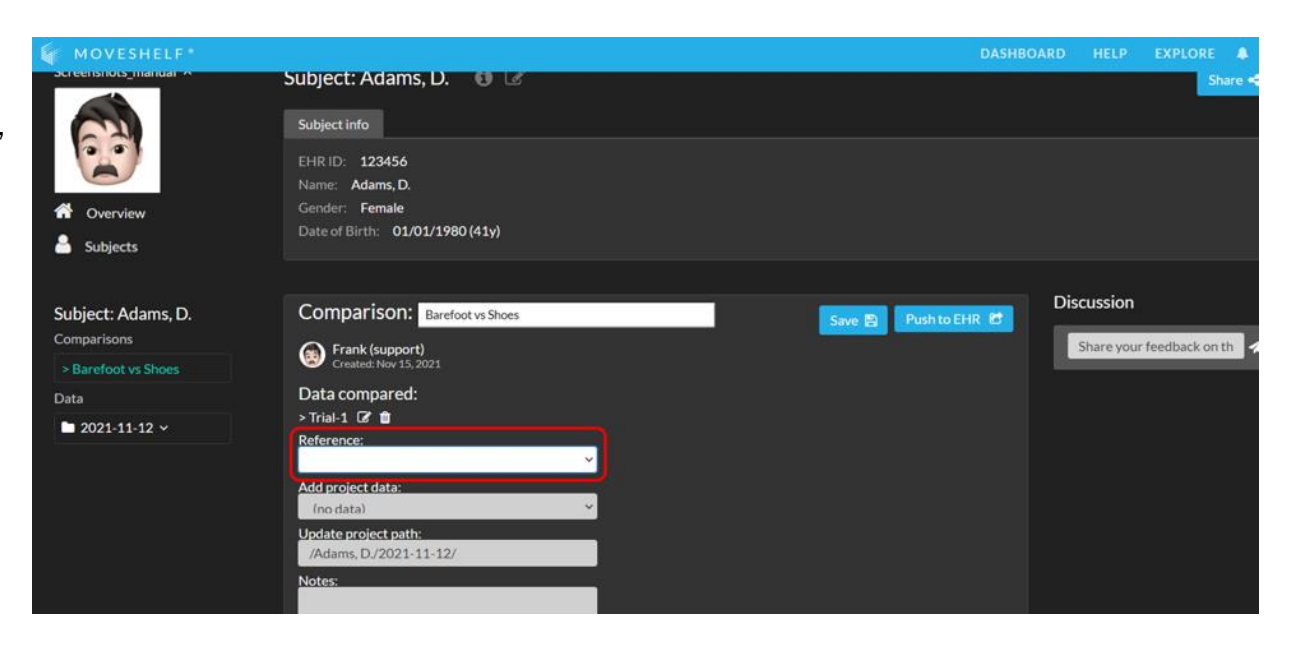

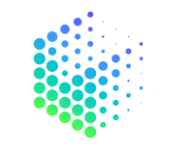

**MOVESHELF**<sup>®</sup>

#### 5.4.3 Reorganize trials

You can reorganize your data by using the button **'Move to'**:

• Select all trials you want to include in a new or existing condition.

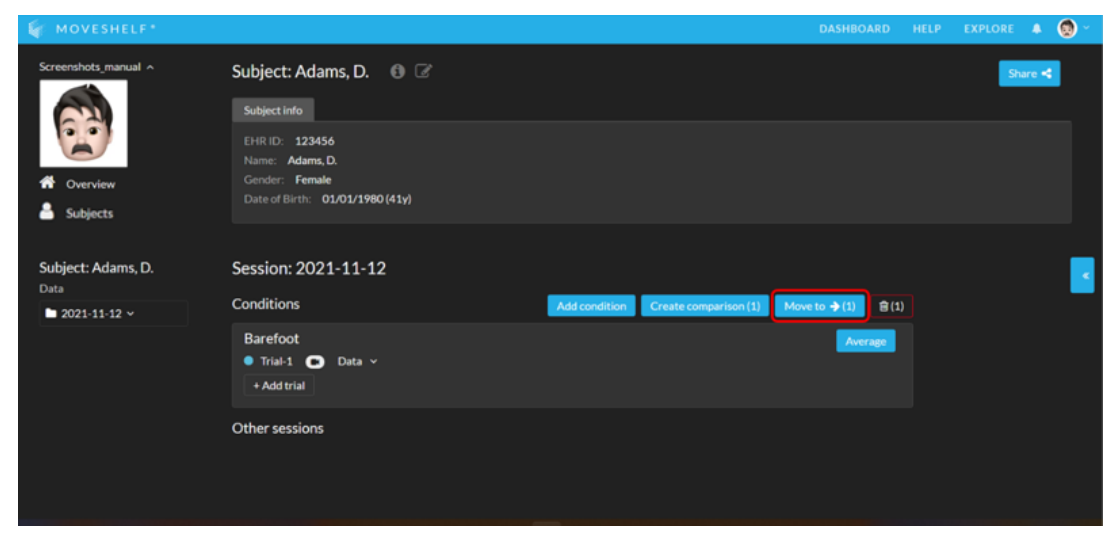

 Click on 'Move to' and select a condition or create a new condition you want to move the files to.

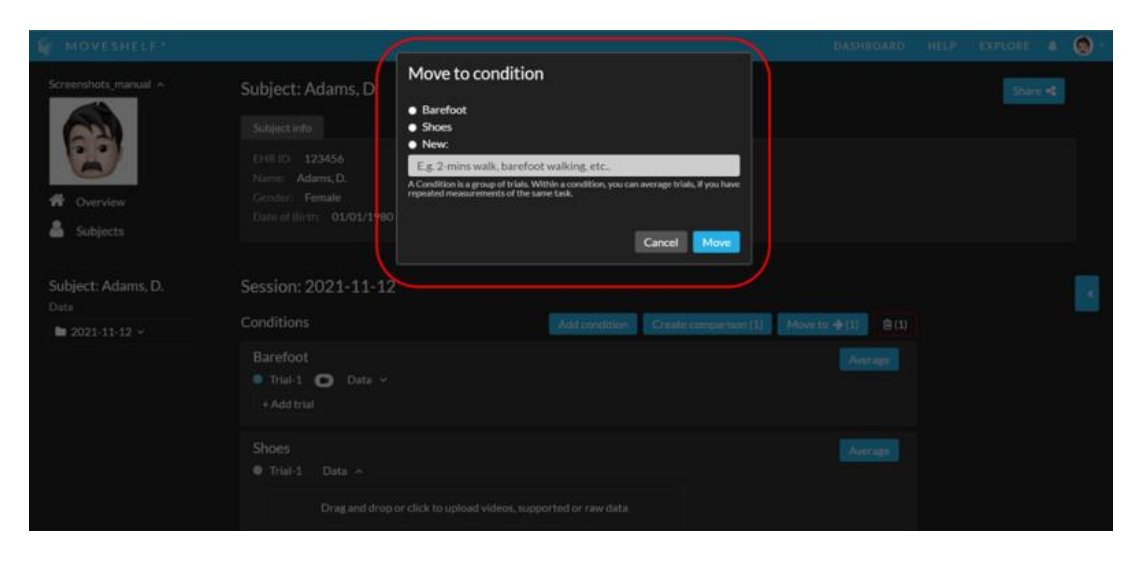

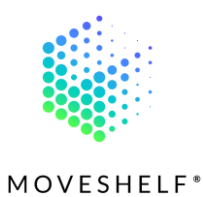

### 5.4.4 Anonymize videos<sup>(Optional BETA)</sup>

If this feature is available for your organization, you can anonymize 2D videos by processing your videos through an image recognition algorithm that automatically blurs all faces clearly visible in the videos.

- Select a trial that includes 2D
   videos and click on to open a
   multiple-choice menu.
- Select <u>video anonymizer</u> and click on 'Run'.

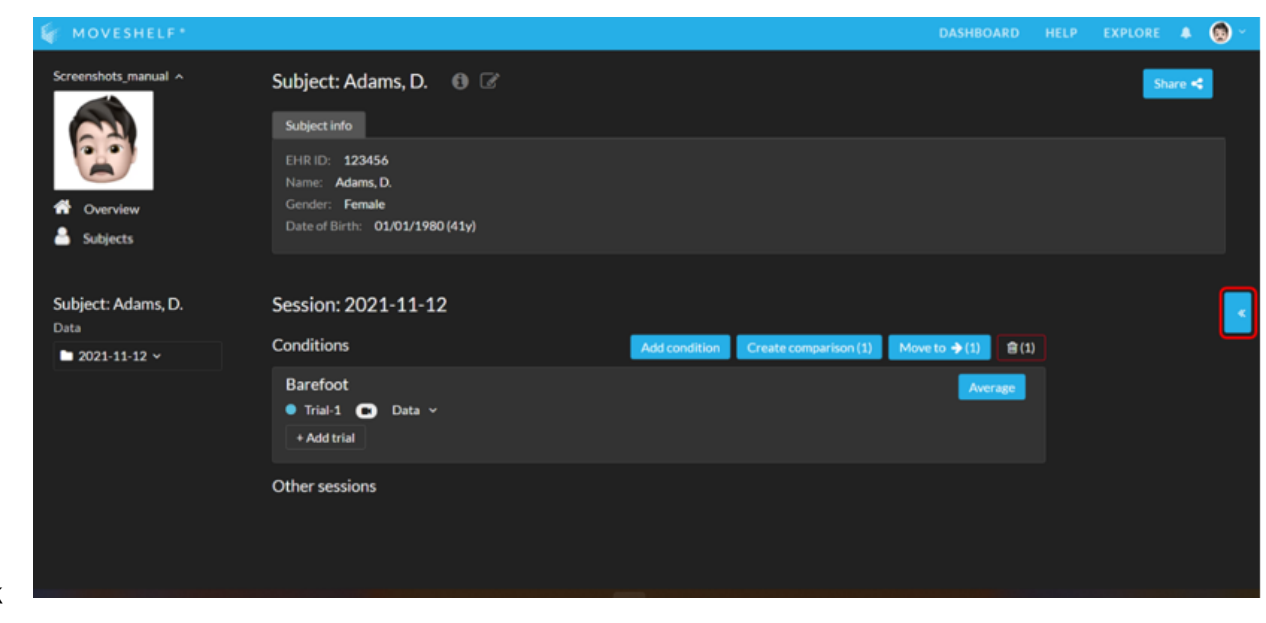

Note: this is a BETA feature. The quality of the results is expected to be good, but please check your videos after processing. Please let us know if you think the anonymization did not perform well enough.

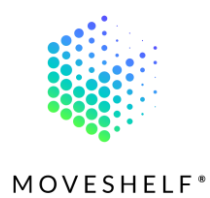

• After processing, face blurring is applied to all people in the videos.

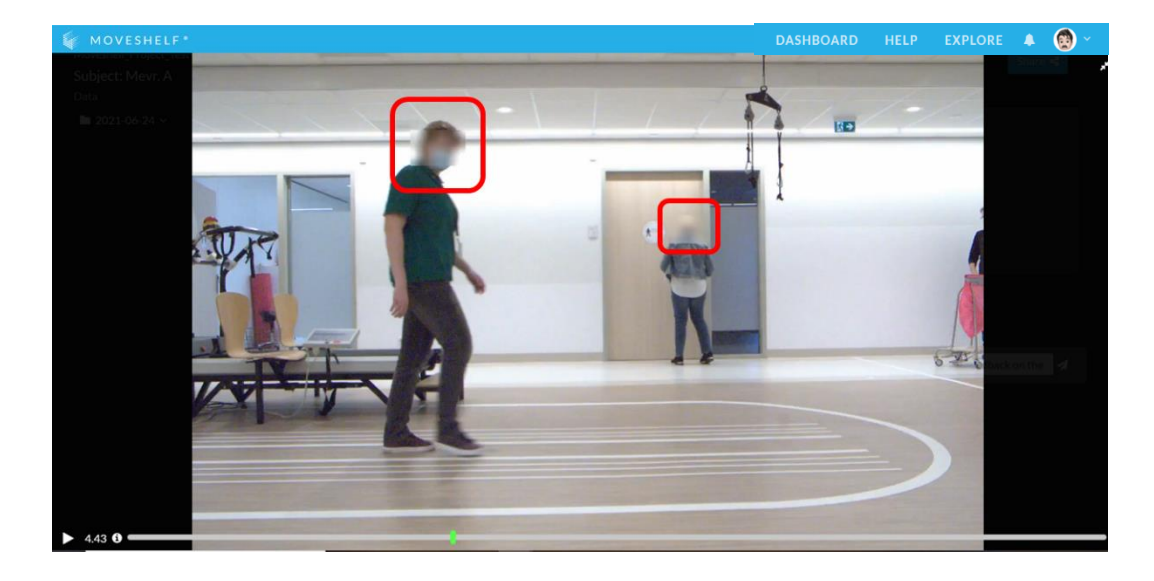

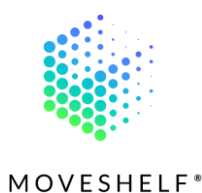

# 5.4.5 Longitudinal overview<sup>(Optional)</sup>

Currently, gait speed is a parameter available for longitudinal evaluation. Add gait speed to the subject information (see 5.2.1 Add subject information<sup>(Optional)</sup>) and Moveshelf will automatically create a longitudinal overview.

 Go to the subject information and click on
 'Add' to add multiple gait speed measurements and add the measurement date.

| • | A longitudinal overview will  |
|---|-------------------------------|
|   | automatically be created and  |
|   | shown at the subject home     |
|   | page. Click on <b>'Toggle</b> |
|   | references' to add pre-       |
|   | programmed reference data     |
|   | to the graph.                 |

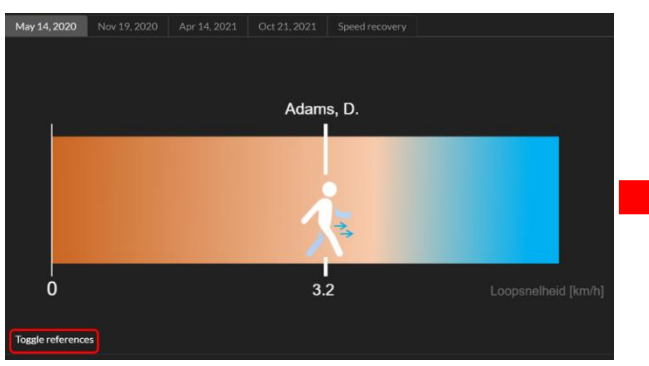

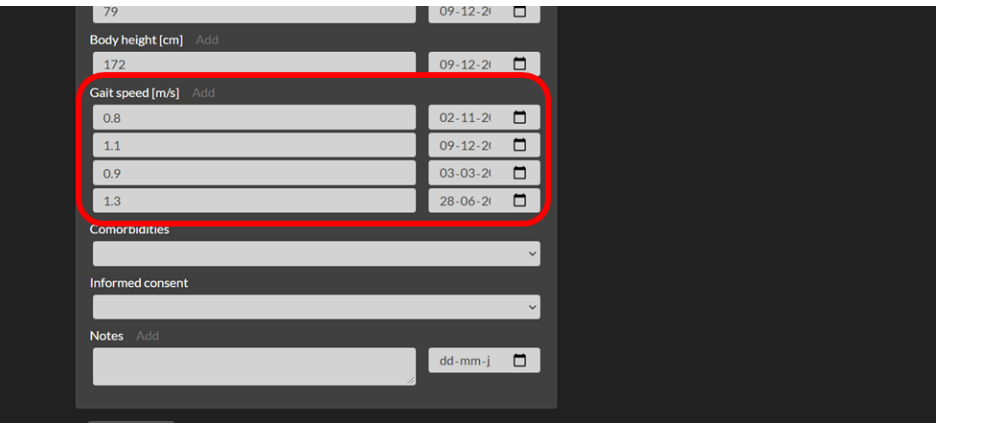

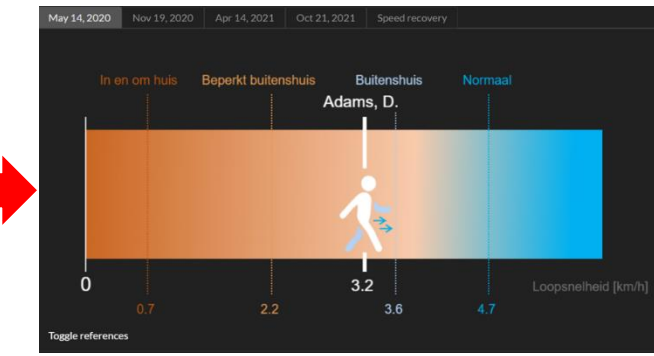

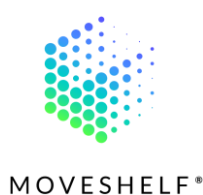

- Click on '**speed recovery'** to view the complete longitudinal overview of all measurements that have been done, which in this case is an overview of the subject's progress over time.
- This graph will show you the mobility recovery journey, including reference data from healthy peers and patient group peers.

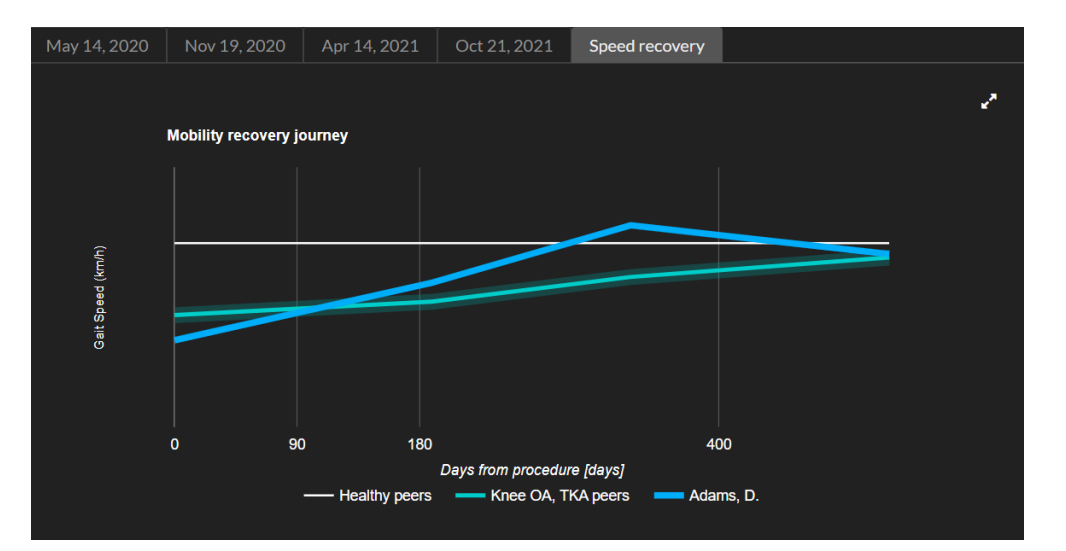